# Module 1:

Login, My Workspace, Site Info, Add Tools, Add Participants, Announcements

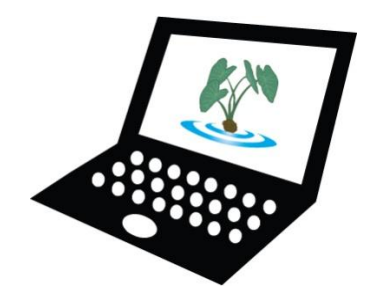

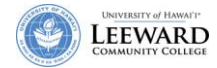

## Laulima Training Checklist – Module 1

Login, My Workspace, Site Info, Add Tools, Add Participants, Announcements

|                                               | Page |
|-----------------------------------------------|------|
| Navigate to Laulima and Log In                | 1    |
| Access My Workspace and Set Personal Settings | 2    |
| Preferences-Notifications                     | 3    |
| Preferences-Customize Tabs                    | 3    |
| Account                                       | 4    |
| <u>Help</u>                                   | 5    |
| Access your course(s)                         | 5    |
| Customize your Course Information             | 6    |
| Publish Your Course                           | 7    |
| Add Tools                                     | 8    |
| Manage Students                               | 10   |
| Add Participants                              | 10   |
| Add Guests                                    | 12   |
| Manage Groups                                 | 13   |
| Page Order                                    | 15   |
| Manage Announcements                          | 16   |
| Add an Announcement                           | 16   |
| Edit an Announcement                          | 19   |
| Delete an Announcement                        | 20   |

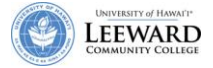

*Laulima* is the University of Hawaii's online Collaboration and Learning Environment which will replace WebCT for use in online and web-enhanced (hybrid) classes. Laulima provides instructors and students with accessibility to course content and communication tools for interaction between the instructor and students within the course. A course offered through Laulima can be accessed 22 hours a day, 7 days a week via the Internet. Some courses will use Laulima as a supplement to their traditional face-to-face (f2f) course. Other courses will deliver all of the course material, testing, and communication within Laulima as a totally online course.

## Navigate to Laulima and Log In

| 1. Using a ks                                                         | upported web browser, go to:<br>nawaii.edu.<br>the day will change. Site downtimes and<br>will be posted here.                                                                                                    | Supported Browsers:<br><u>Windows</u><br>Internet Explorer 6.0 and newer<br>Mozilla Firefox<br><u>Macintosh</u><br>Mozilla Firefox<br>Safari                                                                                                    |
|-----------------------------------------------------------------------|----------------------------------------------------------------------------------------------------|----------------------------------------------------------------------------------------------------|
| ی ایست کی ایست کی کی کی کی کی کی کی کی کی کی کی کی کی                 | Cooperation, joint action; group of people working to<br>community food patch; to work together, cooperate.<br><i>Lit., many hands.</i><br>Learning & Collaboration Server for the University of Hawai'i Cor<br>Message of the day                                                                                                    | nmunity                                                                                                    |
| Features<br><u>Training</u><br><u>Acknowledgements</u><br><u>Help</u> | <ul> <li>Spring courses are now available for faculty prep.</li> <li>Laulima will be unavailable on a daily basis from 3:0</li> <li>Please be aware that there are currently some issues</li> <li>Help is available for many of laulima's tools. Discuss meantime a <u>help page</u> is available at Rutgers Univer</li> <li>We are now <u>accepting requests</u> for collaboration groconversion. Due to the number of requests our tur</li> <li>Thank you for your patience.</li> </ul> | Dam-4:00am for server backup and maintenance.<br>s with the wiki tool. We are working to resolve this.<br>sion and private messages "help" is being worked on. In the<br>sity.<br>ups, development accounts, cross listing, and WebCT<br>n around time will be a bit slower than usual. |
|                                                                       | Welcome!                                                                                                    | 0                                                                                                    |

2. Click on the **Login** link in the upper right corner of the screen.

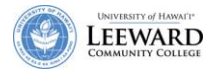

3. Enter your UH username and password. This is the same username and password you use to access Banner for your student lists and UH e-mail. Click **Login**.

A UH Username has no @. Example: If your email address is <u>instructor@hawaii.edu</u>, your UH username is simply instructor.

| Login Required |                  |       |  |  |
|----------------|------------------|-------|--|--|
| Laulima        | user id password | Login |  |  |

## My Workspace

After logging into Laulima, you will be in My Workspace, a private online area for each user; not shared with anyone else.

Within 'My Workspace', you can:

- View and print a consolidated schedule from all of the sites on which you have appointments. You can also create your own private schedule items.
- View announcements from all of your joined sites.
- Save files in a Resources area which only you can access (These may be works in progress or you may use it as a file repository.)
- Set preferences for how you receive notifications from your joined sites.

| Cooperation, joint action; group of people working together;<br>Lauling Community food patch; to work together, cooperate.<br>The Learning & Colaboration Server for the University of Hawaii Community                                                                                                    | Logout                                                                                                    |
|----------------------------------------------------------------------------------------------------|----------------------------------------------------------------------------------------------------|
| Avy Workspace         ICS: 101 - Fall 2007 [LEE.53118.200810]         ICS-101-0 [LEE.5530].200830]         ICS-101-0 [LEE.553           Home         Message of the Day         Interview         Interview | Stronge       Stronge         Calendar       Image: Stronge         Options       Ved         Introductional classes, they are listed under the - more-link.       Image: Stronge         Image: Stronge       Image: Stronge         Recent Announcements       Image: Stronge         View       Image: Stronge         Image: Stronge       Image: Stronge         Image: Stronge       Iman |
| My Workspace Information                                                                                                    | 0                                                                                                    |
| Options                                                                                                    |                                                                                                    |
| Welcome to your personal workspace.                                                                                                    |                                                                                                    |
| In Laulima each user has his or her own individual worksite called My Workspace. My<br>Workspace is a place where you can keep personal documents, create new sites, mainta                                                                                                    | afn                                                                                                    |

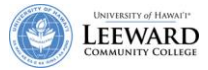

#### Set Personal Settings in My Workspace

Along the left side of your screen, you will see a menu of the tools you can use in 'My Workspace'.

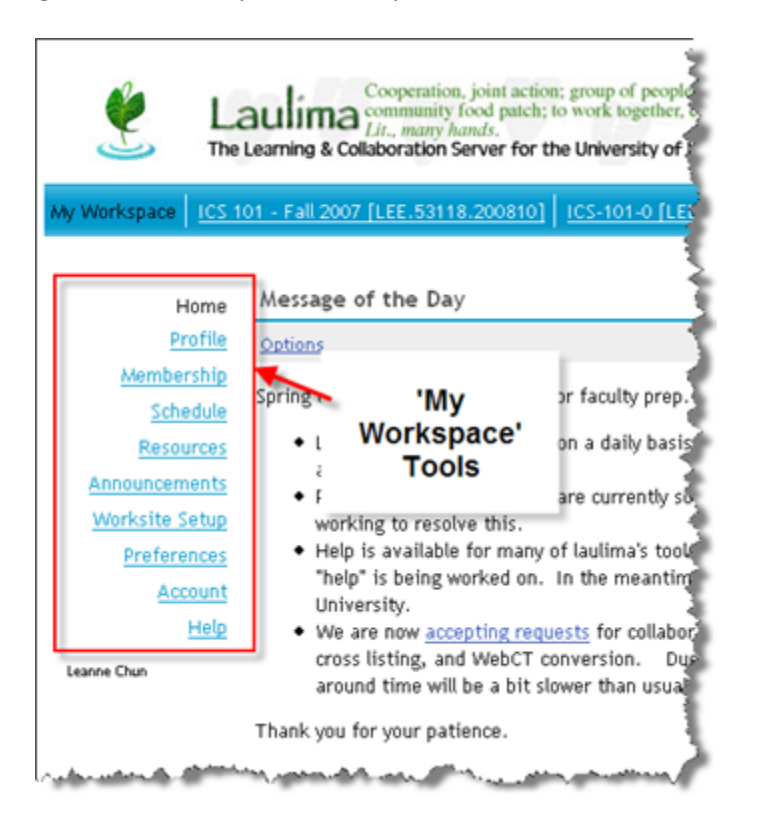

Site Info The two-arrow symbol next to the Heading allows you to "reset" the

Heading allows you to "reset" the page back to its original setting. This is useful if you have been making changes within a tool and would like to go back to the "root-level" of that tool.

## **Preferences-Notifications**

You may choose how your notifications are sent to you under Preferences.

- 1. Click on the **Preferences** link.
- 2. Select the radio button for how you want to receive your Announcements, Email, Resources, and Syllabus items. The default is set to receive each separately. Alternately, you may choose to receive a summary once a day.

## **Preferences-Customize Tabs**

You may choose the order in which your courses appear along the top of your window.

- 1. Click on the **Customize Tabs** from the Preferences tool title bar.
- 2. Select your course from the list of visible Sites. If you have any courses in the Sites not visible in Tabs, you may move them over to make them visible if you wish.
- 3. Move the course up or down in your list by using the up and down arrow.

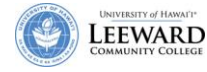

4. Click Update Preferences.

| Wy Workspace ICS 1                                                                                 | Cooperation, joint action; group of people<br>autima community food patch; to work together,<br><i>Lit., many hands.</i><br>Learning & Collaboration Server for the University of<br>01 - Fall 2007 [LEE.53118.200810] ICS-101-0 [LE | working together;<br>cooperate.<br>Hawai'i Community                                                                                                    |
|----------------------------------------------------------------------------------------------------|----------------------------------------------------------------------------------------------------|----------------------------------------------------------------------------------------------------|
| Home                                                                                               | Preferences                                                                                                    |                                                                                                    |
| <u>Profile</u>                                                                                     | Notifications Customize Tabs Time Zone Lange                                                                                                    | lage                                                                                                    |
| <u>Membership</u><br><u>Schedule</u><br><u>Resources</u><br><u>Announcements</u><br>Worksite Setup | Customize Tabs<br>To hide a site, select the site from Sites Visible i<br>Tabs and use the right arrow to move the site to<br>To change the order of your sites in your tabs, se<br>Preferences to make the changes.                 | n Tabs and use the left arrow to move the site to Sites<br>Sites Visible in Tabs. Then click Update Preferences to<br>lect a site from Sites Visible in Tabs and use the up or                                       |
| Preferences<br><u>Account</u><br><u>Help</u><br>Leanne Chun                                        | Sites not visible in Tabs                                                                                                    | Sites visible in Tabs<br>ICS 101 - Fall 2007 [LEE.53118.20081 ▲<br>ICS-101-0 [LEE.55303.200830]<br>ICS-101-0 [LEE.55304.200830]<br>ICS_101_leannech_Dev<br>Learning Commons<br>Leeward DG: EMC<br>Strategic Planning |
|                                                                                                    | Update Preferences Cancel Changes                                                                                                    | 2. Select a course.<br>3. Click to move course<br>up or down on your list.                                                                                                    |

## Account

Shows you a summary of your user account and allows you to change your default email address for Laulima and your Laulima password.

- 1. Click on the **Modify Details** from the My Account Details page.
- 2. The e-mail textbox allows you to enter in a preferred email address for your Laulima account profile.

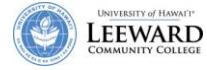

3. There is also the option to change your password. It is recommended that you only use the change password function on your guest/ test account. Faculty, Student and Staff accounts are tied to the UH ID system and will not reflect password changes made in Laulima. You will only succeed in creating an additional password for the same Laulima account.

| W Workspace       ED-297A-0 |                     |                                      |  |  |  |  |
|-----------------------------|---------------------|--------------------------------------|--|--|--|--|
| my workspace 20-2           | <u>97A-0</u>        |                                      |  |  |  |  |
|                             | 💈 Account           |                                      |  |  |  |  |
| Home                        | <u></u>             |                                      |  |  |  |  |
| Profile                     | Account Details     |                                      |  |  |  |  |
| Membership                  | User Id             | laulimasakai@gmail.com               |  |  |  |  |
| Schedule                    | First Name          |                                      |  |  |  |  |
| Resources                   | Last Name           |                                      |  |  |  |  |
| Announcements               | Email               | laulimasakai@gmail.com               |  |  |  |  |
| Worksite Setup              | Create New Password |                                      |  |  |  |  |
| Preferences                 |                     |                                      |  |  |  |  |
| Account                     | Verify New Password |                                      |  |  |  |  |
| Help                        | Created By          | Brent Hirata                         |  |  |  |  |
| laulimasakai@gmail.com      | Created             | Jan 14, 2008 10:49 pm                |  |  |  |  |
|                             | Modified By         | laulimasakai@gmail.com               |  |  |  |  |
|                             | Modified            | Jan 14, 2008 10:51 pm                |  |  |  |  |
|                             | Internal Id         | 7da3b263-996c-45cb-0014-d69132946fc9 |  |  |  |  |
|                             | Update Details C    | ancel Changes                        |  |  |  |  |

## Help

The Help link will lead you to the general help database for Sakai, the parent software to Laulima. Some of the features and functions that you read about in help may not apply to our version of Laulima.

## **Access Your Course**

Once you have logged into Laulima, you can access any of your courses by clicking on the name of your course along the blue strip at the top of the screen. If your course is not there, you may have to click on the **-more-** link for a listing of all of your courses. When viewing your courses, you will see a list of classes by semester. Semesters are indicated using the following number scheme.

- 200810 Fall 2007
- 200830 Spring 2008
- 200840 Summer 2008
- 200910 Fall 2008

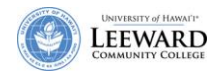

| ٩            | Cooperation, joint act<br>community food patch<br>The Learning & Collaboration Server for              | ion; group of people working together;<br>; to work together, cooperate.<br>the University of Hawai'i Community | 0                                       |                                   |                    |     |     | <u>Logout</u> |
|--------------|----------------------------------------------------------------------------------------------------|----------------------------------------------------------------------------------------------------|-----------------------------------------|-----------------------------------|--------------------|-----|-----|---------------|
| My Workspace | I <u>CS 101 - Fall 2007 [LEE,53118,200810</u><br>Home Message of the Day                               | ]   ICS-101-0 [LEE.55303.200830]   j                                                                            | ICS-101-0 [LEE.55304.2                  | ©00830] <u>- more -</u>           |                    |     |     | 0             |
| Memb         | file <u>Options</u><br>w available                                                                     | e for faculty prop                                                                                              |                                         | Options<br>Neversher 2001         |                    |     | <   | Today >       |
| 4            | After logging in,                                                                                      |                                                                                                    | am for server ba                        | you have additional               | Wed                | Thu | Fri | Sat           |
| Ar V         | ou will be in My                                                                                       | Your classes are                                                                                                | wild tool. Min a                        | classes, they are                 | 31                 | 1   | 2   | 3             |
| w            | Workspace                                                                                              | listed here.                                                                                                    | WIKI tool. We a                         | listed under the -                | 7                  | 8   | 9   | 10            |
|              | for                                                                                                    | P                                                                                                    | private messages                        | more- link                        | 14                 | 15  | 16  | 17            |
| -            | count new is being worked                                                                              | s av                                                                                                    | ailable at Rutgers                      | more- mik.                        | 21                 | 22  | 23  | 24            |
| Learne Chun  | Help University.<br>• We are now accepting re<br>cross listing, and WebCT<br>around time will be a bit | <u>quests</u> for collaboration groups, devel<br>conversion. Due to the number of<br>slower than usual.         | elopment accounts,<br>requests our turn | 27 <u></u>                        | 28                 | 29  | 30  | 1             |
|              | Thank you for your patience.                                                                           |                                                                                                    |                                         | Recent Announcements              |                    |     |     | 0             |
|              |                                                                                                    |                                                                                                    |                                         | Announcements                     |                    |     |     |               |
|              |                                                                                                    |                                                                                                    |                                         | View All                          |                    |     |     |               |
| L            |                                                                                                    |                                                                                                    |                                         | There are currently no announceme | te at this locatio | n   |     |               |

## **Customize Course Information**

You can change the information about your course.

- 1. Once you are in your course, click on **Site Info** from the menu along the left side of your screen.
- 2. Click Edit Site Information from the Site Info tool title bar.

| 🔮 La<br>The                                                                                                    | Cooperation, joint act<br>community food pate<br><i>Lit., many hands.</i><br>Learning & Collaboration Server for | ion; group of people working together;<br>h; to work together, cooperate.<br>r the University of Hawai'i Community |  |  |  |  |
|----------------------------------------------------------------------------------------------------|----------------------------------------------------------------------------------------------------|----------------------------------------------------------------------------------------------------|--|--|--|--|
| My Workspace                                                                                                    | 01 - Fall 2007 [LEE.53118.200810                                                                                 | 0]   ICS-101-0 [LEE.55303,200830]   <u>ICS-101-0 [LEE.55304.200830]</u>   <u>- more</u>                            |  |  |  |  |
| Unpublished     Site Info     Edit Site Information Edit Tools Manage Groups Manage Access Add Participants Edit Class Roster(s)     Home ICS-101-0 [LEE.55303.200830] |                                                                                                    |                                                                                                    |  |  |  |  |
| Announcements                                                                                                    | Digital Tools for Info World                                                                                     |                                                                                                    |  |  |  |  |
| Discussion and                                                                                                    | Roster(s) with site access:                                                                                      |                                                                                                    |  |  |  |  |
| Private Messages<br><u>Resources</u><br>Site Info<br>Help                                                                                                    | Term:<br>Site Contact and email:<br>Available to:                                                                | 200830<br>Laulima Administrator, <u>admin@laulima.hawaii.edu</u><br>Site owner and organizers                      |  |  |  |  |
| Leanne Chun                                                                                                    | Included on public sites list:<br>Creation Date:                                                                 | no<br>Nov 5, 2007 10:35 am                                                                                         |  |  |  |  |
| ICS-101-0 [LEE.55303.200830] Participant List (# 2)                                                                                                    |                                                                                                    |                                                                                                    |  |  |  |  |

Notice, your course is an Unpublished Site until you publish it for others to view.

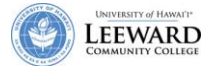

- 3. Enter the **Description** (this may be long and you may wish to include the course SLOs) and **Short Description** (this is limited to 80 characters and you may wish to use the college catalog description).
- 4. Enter your name as the Site Contact Name and enter your email as the Site Contact Email.
- 5. Click **Continue**.
- 6. Click **Finish**.

| 🔮 La<br>The                                    | Learning & Collaborat           | ation, joint action;<br>nity food patch; to<br>ny hands.<br>ion Server for the | group of people w<br>work together, coc<br>e University of Hav | orking together;<br>operate.<br>wall Community |
|------------------------------------------------|---------------------------------|--------------------------------------------------------------------------------|----------------------------------------------------------------|------------------------------------------------|
| My Workspace ART-                              | 107D-WM_Dev   eCo               | urse Activities                                                                | LCC Intro to La                                                | ulima <u>- more -</u>                          |
| Unpublished<br>Site                            | Site Info<br>Revising Site In   | formation for                                                                  | LCC Intro to La                                                | aulima                                         |
| Home                                           | <ul> <li>Site Title:</li> </ul> |                                                                                | LCC Intro to La                                                | ulima                                          |
| Announcements                                  | Term                            |                                                                                | Dev                                                            | Entor a                                        |
| <u>Syllabus</u>                                | Description:                    |                                                                                |                                                                | description of                                 |
| Schedule                                       | Introductory of                 | prientation to l                                                               | Laulima 🖌                                                      | your course                                    |
| Assignments                                    |                                 |                                                                                | ~                                                              | here. You may                                  |
| Modules                                        |                                 |                                                                                |                                                                | want to list                                   |
| Tests & Outres<br>Displayed on the site's home |                                 | site's home pag                                                                | me page. your co                                               |                                                |
| Tests a Quizzes                                | Short Description               | 1:                                                                             |                                                                | SLOs.                                          |
| Messages                                       | Student intro                   | ductory orienta                                                                | ation to Laulima                                               | A                                              |
| DE Support Links                               | 1                               | ·                                                                              |                                                                | Ŧ                                              |
| Site Info                                      | Displayed in pub                | icly viewable lis                                                              | t of sites. Max 80                                             | characters.                                    |
| Help                                           | Appearance (Icor                | 1):                                                                            | "default" 🔻                                                    |                                                |
| Enter a chart                                  | /                               |                                                                                | Site will show t                                               | this icon.                                     |
| chief a short                                  | Site Contact Nan                | ne:                                                                            | Gregory Walke                                                  | r 🛌                                            |
| here for                                       | Site Contact Em                 | ail:                                                                           | gmwalker@hav                                                   | vaii.edu                                       |
| publicly<br>viewed<br>courses.                 | Continue                        | cel                                                                            |                                                                | Enter your<br>info.                            |
|                                                |                                 |                                                                                |                                                                |                                                |

## **Publish Your Course**

Courses will be published automatically by the UH system shortly before a new semester begins. As an instructor, you will not need to publish your courses. However, if you are working in a development course or project site, you may need to publish or unpublish your course. Students cannot access an unpublished course or project site.

- 1. Click on **Site Info** from the menu along the left side of your screen.
- 2. Click **Manage Access** from the Site Info tool title bar.
- 3. Check the box next to Publish site.
- 4. Click **Update**.

| S  | ite Status                                      |                                               |
|----|-------------------------------------------------|-----------------------------------------------|
| Pu | ublishing your site managed it is published. Yo | akes it available to t<br>ou can change these |
|    |                                                 |                                               |

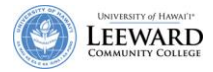

## Add Tools

You can change the tools available in your course.

- 1. While you are still within the Site Info area, click **Edit Tools** from the Site Info tool title bar.
- 2. Remove the checkmark next to **Discussion and Private Messages** to remove this default tool.
- Add a checkmark next to all the following *additional* tools:
  - Assignments give and accept assignments from students; allows online grading of assignments in one place
  - ✓ Forums used as a tool for organized and threaded discussions to replace Discussion and Private Messages
  - Gradebook place to keep track of grades for your students
  - ✓ Messages tool for emailing students within Laulima
  - ✓ **Modules** organize collections of content
  - ✓ Schedule calendar tool for posting due dates
  - ✓ Syllabus post Course Outline and/or Syllabus and/or Schedule
  - ✓ **Tests & Quizzes** create online tests & quizzes.
- 4. Click Continue.
- 5. Click Finish.

A Quick Reference WebCT to Laulima Tool is available on the following page.

The **default tools** when your course is created are:

✓ Home

- Announcements post announcements that all members will see on the home page
- Discussion and Private
   Messages remove this tool
- Resources Similar to Manage Files in WebCT; Documents, URLs
- ✓ Site Info Worksite information and participants

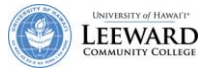

## WebCT Tool to Laulima Tool - Quick Reference Guide

|     | WebCT Tool              | <u>Laulima Tool</u>    | <u>Notes</u>                                                                                                    |
|-----|-------------------------|------------------------|----------------------------------------------------------------------------------------------------|
| A   | Add Upper/Lower Textbox | Announcements          | This tool is used to inform site participants about current items of interest.                                                                                                    |
|     | Course Outline/Syllabus | Syllabus               | The syllabus is the official outline for your course. As an instructor, if you or your department has prepared an online syllabus already, you can direct the Syllabus tool to link to it.                        |
| E   | Learning Modules        | Modules (Melete)       | This tool is used to present your course materials organized either by module or by week.                                                                                                    |
|     | Quizzes/Tests           | Tasks, Tests & Surveys | This tool allows you to create online assessments (i.e., tests, quizzes, and surveys) for delivery via a web interface to your students.                                                                          |
|     | Assignment Dropbox      | Assignments            | This tool allows instructors to create, distribute, collect, and grade online assignments. Assignments are private; student submissions are not visible to other users of the site.                               |
| (   | Course Calendar         | Schedule               | This tool allows you to post due dates of assignments and assessments.<br>Students will see all calendar entries combined in their MyWorkspace<br>page.                                                           |
| 3   | Bulletin Board          | Forums                 | This tool allows structured conversations that are organized into forums<br>and topics. Students can post replies to a topic or to other replies (a<br>"threaded" discussion) which everyone on the site can see. |
|     | Email                   | Messages               | This tool allows you to send and receive email within Laulima. Students can also choose to receive email at an external email account.                                                                            |
| ନ୍ଦ | Chat                    | Chat Room              | This tool allows real-time, conversations among students and the instructor.                                                                                                    |
| A   | Student Progress        | Gradebook              | This tool calculates and stores grade information and distributes it to students online.                                                                                                    |

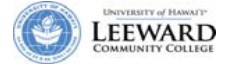

## **Manage Students**

You can control student/guest access to your course. When your course is created, it will take the students registered through Banner and populate your Laulima course.

To see a listing of the students who have access to your Laulima course, click **Site Info** from the menu along the left side of your screen and scroll toward the bottom of the screen. You will see the students enrolled in your course and their role. All your students should have the role of "student". The following is a description of the roles participants in your course may play:

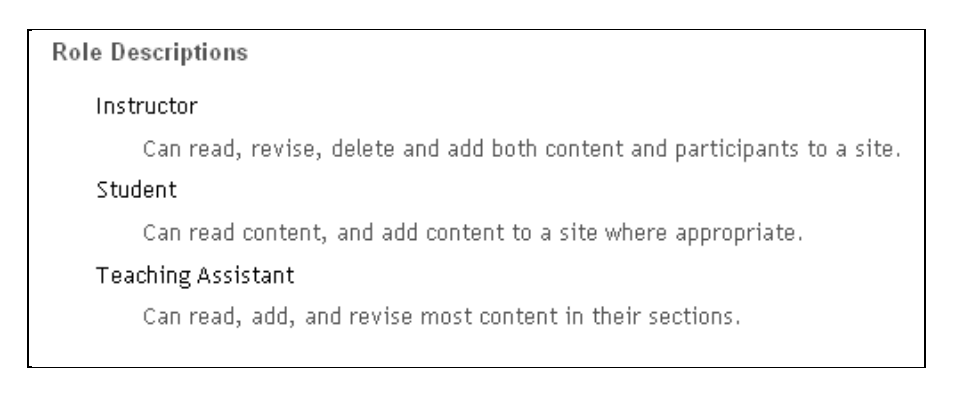

## **Add Participants**

You may wish to allow others access to your course for any number of reasons:

- Guest Speaker professional in an area of study who you may want to participate with your class on Discussion topics
- Teaching Assistant someone to help you with grading or providing student feedback
- Student Account account for you to view the course from a student's point of view. You can look at content, take quizzes, etc. prior to releasing it to your entire class
- Peer Evaluator evaluator of your online content

Let's add a participant from within the UH system.

- 1. Click on **Site Info** from the menu along the left side of your screen.
- 2. Click on Add Participants from the Site Info tool title bar.

A UH Username has no @. Example: If your student's email address is <u>student@hawaii.edu</u>, the UH username for the student is simply <u>student</u>.

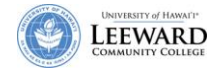

- 3. Under Username(s), enter the UH faculty, staff or student's UH username. Each UH username should be entered on a separate line without any punctuation.
- 4. You may choose if you wish to assign all participants to the same role, or if you wish, to assign each participant individually. Click **Continue**.

| Home                               | 💈 _Site Info                                                                                                  | 9                                                                             |
|------------------------------------|----------------------------------------------------------------------------------------------------|-------------------------------------------------------------------------------|
| Announcements                      | Add participant(s) to ACC-132-0                                                                               |                                                                               |
| Syllabus                           | Enter the participants below that you would like to a<br>below by putting each one on a separate line (no cor | dd to your site. You may enter more than one name in each text area<br>nmas). |
| Calendar                           | Username(s)                                                                                                   | 3 Enter participants with                                                     |
| Forums                             | bhirata 🔺                                                                                                    | UH usernames Enter each                                                       |
| <u>Messages</u><br>Tests & Quizzes | leannech                                                                                                    | name on a separate line.                                                      |
| Gradebook                          | Multiple usernames are allowed by placing each or<br>each entry)                                              | its own line (Press Return or Enter on your keyboard between                  |
| Site Info                          | Guest(s) Email Address (external participants, e.g.                                                           | idoe@vahoo.com)                                                               |
| Resources                          |                                                                                                    | ,G)                                                                           |
| Help                               |                                                                                                    |                                                                               |
| Della Kunimune                     | *                                                                                                    |                                                                               |
|                                    | Multiple email addresses are allowed by placing ea<br>between each entry)                                     | ch on its own line (Press Return or Enter on your keyboard                    |
|                                    | Participant Roles                                                                                             | 4. Select if all                                                              |
|                                    | Assign all participants to the same role                                                                      | participants will have                                                        |
|                                    | Assign each participant a role individually                                                                   | the same role.                                                                |
|                                    | Continue Back Cancel                                                                                          |                                                                               |

5. Select the role (Instructor, Student, or Teaching Assistant) you would like to assign the participant(s) to. Click Continue.

| Home                            | ≉_Site Info                                                               | 0 |
|---------------------------------|---------------------------------------------------------------------------|---|
| Announcements<br>Course Content | Choose a Role for Participants                                            |   |
| Syllabus                        | Choose the role for the participants you are adding. Select the role for  |   |
| Calendar                        | Roles the new                                                             |   |
| Forums                          | Instructor participant(s).                                                |   |
| Messages                        | Can read, revise, delete and add both content and participants to a site. |   |
| Tests & Quizzes                 | ◎ Student                                                                 |   |
| Gradebook                       | Can read content, and add content to a site where appropriate.            |   |
| Link Tool                       | Teaching Assistant                                                        |   |
| Site Info                       | Can read, add, and revise most content in their sections.                 |   |
| Resources                       | Participants                                                              |   |
| Help                            | bhirsts (Breat Hirsts)                                                    |   |
| Della Kunimune                  | leannech (Leanne Chun)                                                    |   |
|                                 | Continue Back Cancel                                                      |   |

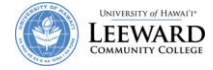

6. Select **Send Now** or **Don't Send** to notify the participant(s) about the course availability.

| Home                                                                                                    | ≉_Site Info                                                                                                    | 0 |
|----------------------------------------------------------------------------------------------------|----------------------------------------------------------------------------------------------------|---|
| Announcements<br>Course Content<br>Syllabus<br>Calendar<br>Forums<br>Messages<br>Tests & Quizzes<br>Gradebook<br>Link Tool<br>Site Info<br>Resources<br>Help | Add participant(s) to ACC-132-0<br>An email can be automatically sent to the added users notifying them of the site's availability.<br>Send Now - send an email now to users notifying them that the site is available<br>Don't Send - do not send an email notifying new participants about the site's availability<br>Continue Back Cancel Don't Send is<br>the default. |   |

At the time this guide was written, notifications were not sent to participants even if **Send Now** was selected.

- 7. Click **Continue**.
- 8. Click Finish.

#### Add Guests

When adding others to your course, they may not have a UH username. You can still add them to your course as a guest. It is also recommended that you create a guest account to view and test your links and tools as a student before your real students look at your course. For example: I created a student account for leanne\_chun@yahoo.com.

Let's add a guest.

- 1. Click on Site Info from the menu along the left side of your screen.
- 2. Click on Add Participants from the Site Info tool title bar.
- 3. Under Guest(s) Email Address, you may enter any email address.

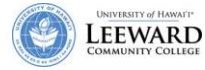

4. You may choose if you wish to assign all participants to the same role, or if you wish, to assign each participant individually. Click **Continue**.

| participant(s) to ACC-132-0<br>the participants below that you wou<br>v by putting each one on a separate | Id like to add to your site. You may enter more than one name in each text area                                                                                                    |
|----------------------------------------------------------------------------------------------------|----------------------------------------------------------------------------------------------------|
| 7.1                                                                                                    | line (no commas).                                                                                                    |
| itinia usernames are allowed by plac                                                                      | ring each on its own line (Press Refurn or Enter on your keyboard between                                                                                                    |
| ch entry)<br>Jest(s) Email Address (external partic                                                       | cipants, e.g. jdoe@yahoo.com)                                                                                                    |
| anne_chun@yahoo.com                                                                                       | 3. Enter email accounts for guests<br>without a UH username. This may be<br>used for your "student" account                                                                                                    |
| Itiple email addresses are allowed by tween each entry)                                                   | y placing each on its own line (Press Return or Enter on your keyboard                                                                                                    |
| cipant Roles<br>Assign all participants to the same ro<br>Assign each participant a role individu         | ally 4. Select if all participants will have the same role.                                                                                                    |
|                                                                                                    | Ittiple usernames are allowed by plac<br>ch entry)<br>Iest(s) Email Address (external partic<br>anne_chun@yahoo.com<br>Ittiple email addresses are allowed by<br>tween each entry)<br>Icipant Roles<br>Assign all participants to the same ro<br>Assign each participant a role individu<br>Intinue Back Cancel |

- 5. The remaining steps are the same as **Add Participants**. Select the role (**Instructor**, **Student**, or **Teaching Assistant**) you would like to assign the participant(s) to. Click **Continue**.
- 6. Select Send Now or Don't Send to notify the participant(s) about the course availability.
- 7. A confirmation will be sent to the guest account with a password to be used when they login to Laulima. This password can be changed in **My Workspace**, **Account** after logging in the first time.
- 8. Click Continue.
- 9. Click Finish.

## **Manage Groups**

Creating student groups is useful if you would like your students to discuss topics in smaller groups, much like how you divide them into smaller groups in a class situation.

Unlike WebCT, Laulima cannot automatically generate groups. However, you can create groups manually.

1. Click Site Info from the menu along the left side of your screen

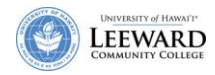

2. Click Manage Groups from the from the Site Info tool title bar.

| ٤                                             | Cooperation, joint active<br>community food patchs<br><i>Lis. many hands.</i><br>The Learning & Collaboration Server for t | n: group of people working together;<br>to work together, coopenate.<br>the University of Hawaii Community | 1                                                         |
|-----------------------------------------------|----------------------------------------------------------------------------------------------------|----------------------------------------------------------------------------------------------------|-----------------------------------------------------------|
| My Workspace                                  | CS 101 - Fall 2007 [LEE.53118.200810]                                                                                      | ICS-101-0 ICS-101-2 [LEE.55303.200830] - more -                                                            | <ul> <li></li> </ul>                                      |
| Hor                                           | me 🖆 Site Info                                                                                                    | Click Manage Groups                                                                                        |                                                           |
| Announcemer<br>Discussion a<br>Private Messag | tts Edit Site Information. Edit Tools<br>nd<br>ICS-101-0                                                                   | Manage Groups Manage Access Add Participants Edit Class Roster(s). Dupl                                    | cate Site. Import from Site. Import from File. Page Orden |

3. Click **New** from the Site Info tool title bar.

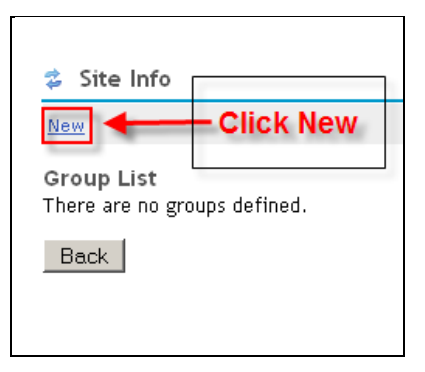

- 4. Type the name of your first Group. Type a description for the group (optional).
- 5. Select the members you wish to place in the first group. Hold the **CTRL** key as you click your mouse to select multiple students.
- 6. Click Add to Group.

| Create New Group                                                                                                    |                                       |                                                           |                                                           |
|----------------------------------------------------------------------------------------------------|---------------------------------------|-----------------------------------------------------------|-----------------------------------------------------------|
| Select members of the site m                                                                                                    | ember list and add to group. Select r | <del>nembers of group list and remo</del> ve. Click Updat |                                                           |
| * Title                                                                                                    | Group 1                               | - 4. Type Title of                                        | (And                                                      |
| Description                                                                                                    | Presentation Group 1                  | Type Description<br>of Group                              | It is recommended that you title your Group name the same |
| Membership                                                                                                    |                                       |                                                           | name as the title of your                                 |
| Site Member List Add to                                                                                                    | group > Group Member List             | < Remove                                                  | Discussion Forum                                          |
| Chain Lasanna (Insense)<br>Chain Chain (Insense)<br>Harrodise, Dolar (Deserbl)<br>Harrodise, Dolar (Deserbl)<br>Harrodise, Note (Section)<br>Caronalise, Note (Section)<br>Harrow, Note (Section)<br>Harrow, Note (Section)<br>Harrow, Anno (Deserbl)<br>Harrow, Annotae (Deserbl)<br>Parrow, Rantolae (Section)<br>Parrow, Deserble (Section)<br>Parrow, Deserble (Section)<br>Parrow, Deserble (Section)<br>Deserble, Michaele (Section)<br>Deserble, Michaele (Section) |                                       | 6. Click Add to<br>group ><br>5. Select<br>students.      |                                                           |

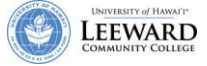

- 7. Click Update.
- 8. Repeat steps 4 7 to create all your groups.
- 9. Once you create your groups, they will appear on the Group List page. Notice the Group title and number of students in each group is available. You may change the group assignments at any time by clicking on the **Revise** link.

| 💈 Site Info    |        |      |         |
|----------------|--------|------|---------|
| New            |        |      |         |
| Group List     |        |      |         |
| <u>Title ≜</u> |        | Size | Remove? |
| Group 1        | Revise | 7    |         |
| Group 2        | Revise | 8    |         |

10. You may assign groups for use with discussions. See **Use Forums for Course Discussions** in Module 2 for more information on assigning groups.

## **Manage Page Order**

If your course is comprised of multiple course sections combined into one Laulima course you will have an additional link called Section Info. This link is useful to instructors because it allows you to easily view which students are registered for each section. This link is of little use to students, and it is recommended that you hide this link from student view to limit distractions. To hide the Section info tool from student view:

- 1. Click on **Site Info** from the menu along the left side of your screen.
- 2. Click on **Page Order** from the Site Info tool title bar.
- 3. Navigate to Section Info.
- 4. Click on the bulb to turn visibility off.

| 🔮 Li                                                                                                    | Cooperation, joint action:<br>community food patch; to<br><i>Lit., many hands.</i><br>Learning & Collaboration Server for the                                                                                                    | group of people working tog<br>work together, cooperate.<br>• University of Hawai'i Comr                                                                                                    |                                                                                                    |
|----------------------------------------------------------------------------------------------------|----------------------------------------------------------------------------------------------------|----------------------------------------------------------------------------------------------------|----------------------------------------------------------------------------------------------------|
| My Workspace ED-2<br>Home<br>Announcements<br>Weekly Modules<br>Discussion Board<br>Quizzes/ Surveys<br>Assignments<br>Gradebook<br>E-mail Directory<br>Chat Room<br>Site Info<br>Site Info<br>Estet Hirata | Learning & Collaboration Server for the  97A-0 ED-297A-0 [LEE.53830.20081  2 _ Site Info  Save Cancel Reset  I Hint: Changes to page orderin  Home Announcements Weekly Modules Discussion Board Quizzes/ Surveys Assignments Gradebook E-mail Directory Chat Room Site Resources Section Info | University of Hawali Common         01       ED_297A_bhirata_De         ng will not take effect un         Image: Image of the second second se | If the light bulb is gray,<br>the students cannot see<br>this tool. To allow<br>students to view the<br>tool, click the light bulb<br>to turn it on. |
|                                                                                                    | Site Info                                                                                                    | 2                                                                                                    |                                                                                                    |

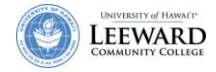

## **Manage Announcements**

Announcements may be used to post current or important information of interest that all members will see on the home page. Example: Upcoming due dates for tests or assignments.

#### Add an Announcement

- 1. Click Announcements from the menu along the left side of your screen.
- 2. Click Add from the Announcements tool title bar.

| Cooperation, joint action; group of people working together;<br>Community food patch; to work together, cooperate.<br>Lit., many hands.<br>The Learning & Collaboration Server for the University of Hawai'i Community |
|----------------------------------------------------------------------------------------------------|
| My Workspace   ICS 101 - Fall 2007 [LEE.53118.200810]   ICS-101-0 [LEE.55303.200830]   ICS-101-0 [                                                                                                    |
| Unpublished<br>Site<br>Add Merge Options Permissions                                                                                                    |
| Home Announcements                                                                                                    |
| Announcements View All                                                                                                    |
| Discussion and<br>Private Messages                                                                                                    |
| Resources 1. Click Announcements.                                                                                                    |
| Site Info                                                                                                    |
| Help                                                                                                    |
| Leanne Chun                                                                                                    |
|                                                                                                    |

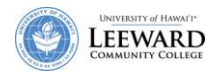

3. Add the title and body of the announcement in the appropriate text boxes.

The body of the announcement can be formatted with similar formatting options as available in a word processor. You may choose to insert a picture or a hyperlink to the body of an announcement.

| Home                                                                  | Revise Announcement<br>Update the form, then choose the | he appropriate bu | tton at the bottom.  |                |            |    |
|-----------------------------------------------------------------------|---------------------------------------------------------|-------------------|----------------------|----------------|------------|----|
| nnouncements<br>Syllabus<br>Schedule                                  | Required items marked with a *     Announcement title   | Welcome to        | Laulima @ Leeward    |                |            |    |
| Assignments<br>Modules                                                | * Body                                                  | <b>6669</b>       | 107 0 0 M            |                | U Aac ×₂ ; | ×1 |
| Resources                                                             | Style F                                                 | omat              | Fort Atal            | • Size small   | • 0        |    |
| Forums<br>Messages                                                    | The sooner you fall behin                               | nd in this cours  | e the more time you  | 'll have to ca | tch up.    |    |
| Forums<br>Messages<br>Support Links<br>Site Info<br>Help<br>ry Walker | The sooner you fall behir                               | nd in this cours  | e.[the more time you | 'll have to ca | tch up.    |    |
| Forums<br>Messages<br>Support Links<br>Site Info<br>Help<br>ry Waker  | The sooner you fall behir                               | nd in this cours  | e.[the more time you | 'll have to ca | tch up.    |    |

4. By default, the access of your announcement is set to **Display to Site**, meaning only those in your class will be able to see this announcement. If you change the access to **Display to Public**, anyone within Laulima will see the announcement.

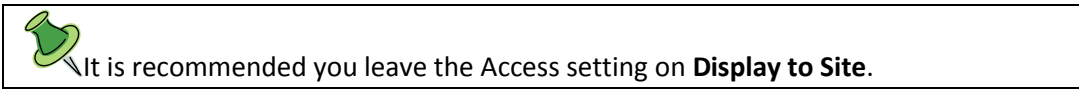

- 5. By default, the Availability is set to 'Show'. You may choose to specify specific dates to make this announcement available.
- 6. If you do not want to attach a file or resource, then click Add Announcement.

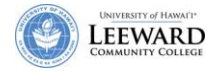

- 7. You may add attachments to the announcement by clicking on the **Add Attachments** button. You can add files from your computer, link to a URL on the Internet, or files from other worksites or My Workspace.
- 8. You may attach files or resources to the announcement by clicking on the **Add Attachment** button. You can browse for files from your computer, add a URL, or select a file from the Resources area.
  - a. Click **Browse** to add a file from your computer.
  - b. Type in the URL Web site address and click **Add** to upload a link.
  - c. Click **Attach a copy** to add a file from your Resources folder.

| 2 Announcements                                                             |                                                                         | Q                                                                          |
|-----------------------------------------------------------------------------|-------------------------------------------------------------------------|----------------------------------------------------------------------------|
| Add Attachment                                                              |                                                                         |                                                                            |
| Select an existing item from Re                                             | sources to attach OR add a new item to a fol                            | lder to be attached. Click "Continue" when done.                           |
| Items to attach                                                             |                                                                         | Remove?                                                                    |
| Excise Tax Handout.pdf                                                      |                                                                         | Remove                                                                     |
| http://www.ssa.gov                                                          | List of attached resource                                               | Ces Remove                                                                 |
| 📓 Sample File.doc                                                           |                                                                         | Remove                                                                     |
| Upload local file<br>or a URL (link to website)<br>Continue                 | Browse<br>8b. Type in a URL to ad<br>Web site link.                     | 8a. Click browse to add a file from your computer.         d a         Add |
| Select a resource Location:                                                 | 4                                                                       | Actions                                                                    |
| <ul> <li><u>Sample File.doc</u></li> <li><u>Show other sites</u></li> </ul> | 8c. Click Attach a copy to upload<br>a file from your Resources folder. | <u>Attach a copy</u>                                                       |
| Continue                                                                    |                                                                         |                                                                            |

9. Click **Continue** to return to the message.

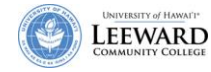

10. The **Email Notification** option determines how your site participants receive the announcement through their e-mail. By default, no e-mail notification will be sent to your participants. **Low** importance announcements will be sent to participants who have opted to receive them via e-mail (see My Workspace Preferences), while **High** importance announcements will be sent to all participants via e-mail regardless of their preferences.

| Availability                                                         |                |
|----------------------------------------------------------------------|----------------|
| ⊙ Show                                                               |                |
| O Hide                                                               |                |
| O Specify Dates                                                      |                |
| Beginning                                                            |                |
| Date: Time:                                                          |                |
| NOV 💌 27 💌 2007 💌 💷 2 💌 00 💌 pm                                      | •              |
| Ending                                                               |                |
| Date: Time:                                                          |                |
| DEC 💌 27 💌 2007 💌 🕮 2 💌 00 💌 pm                                      | •              |
| Attachments                                                          |                |
| No Attachments Yet                                                   |                |
| Add Attachments                                                      |                |
| Email Notification None - No notification<br>High - All participants | ► ave onted in |
| Add Announcement Preview None - No notification                      |                |

11. Click Add Announcement.

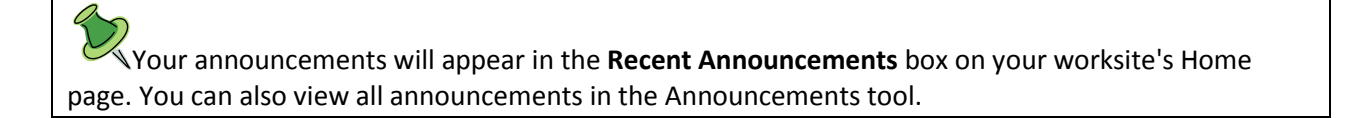

## **Edit an Announcement**

To go back and edit an announcement:

- 1. Click Announcements from the menu along the left side of your screen.
- 2. Under the announcement you would like to edit, click **Edit**.
- 3. Revise the announcement as shown in the above section on <u>Add an Announcement</u>.

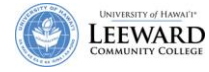

4. Click Save Changes.

| Cooperation, joint action; group of people working together;<br>Laulina Community food patch; to work together, cooperate.<br>The Learning & Collaboration Server for the University of Hawal'i Community |                                         |                            |                 |                      |  |
|----------------------------------------------------------------------------------------------------|-----------------------------------------|----------------------------|-----------------|----------------------|--|
| My Workspace   ICS 1                                                                                                    | 01 - Fall 2007 [LEE.53118.200810]       | S-101-0 [LEE.55303.200830] | -101-0 [LEE.553 | 04.200830] - more -  |  |
| Home                                                                                                    |                                         | ments                      |                 |                      |  |
| Announcements                                                                                                    | Add Merge Options Permissions           |                            |                 |                      |  |
| Discussion and<br>Private Messages                                                                                                    | Announcements                           |                            |                 | 3                    |  |
| Resources                                                                                                    | View All                                | Click Edit for the         |                 | 5                    |  |
| Site Info                                                                                                    |                                         | announcement you           |                 | 7                    |  |
| <u>Gradebook</u><br>Svilabus                                                                                                    | Subject                                 | want to change.            | For             | Date 🔻               |  |
| Tests & Quizzes<br>Assignments                                                                                                    | Grades have been updated.               | Leanne                     | Chun site       | Nov 27, 2007 2:57 pm |  |
| Modules                                                                                                    | Leeward Community College Fam<br>Editor | nity Fun Fair Leanne       | Chun site       | Nov 1, 2007 4:42 pm  |  |

#### **Delete an Announcement**

To delete an announcement:

- 1. Click **Announcements** from the menu along the left side of your screen.
- 2. Along the right side of the screen next to the announcement you would like to delete, place a checkmark under the **Remove?** column.
- 3. Click **Update**.

| 🔮 Li                               | Cooperation, joint action; group of people works<br>community food patch; to work together, cooper<br>Learning & Collaboration Server for the University of Hawaii | ng together;<br>atc.<br>Community |         |                             |                  |                     | Logout  |
|------------------------------------|----------------------------------------------------------------------------------------------------|-----------------------------------|---------|-----------------------------|------------------|---------------------|---------|
| My Workspace   ICS 1               | 01 - Fall 2007 [LEE.53118.200810]                                                                                                    | 13.200830]   <u>ICS-101-0 [L</u>  | EE.5530 | 4.200830]   <u>- more -</u> |                  |                     |         |
| 1. Click Announcements             |                                                                                                    |                                   |         |                             |                  |                     | 0       |
| Announcements                      | Add. Merge. Options. Permissions                                                                                                    |                                   |         |                             |                  |                     |         |
| Discussion and<br>Private Messages | Announcements                                                                                                    |                                   |         |                             |                  |                     |         |
| Resources                          | View All                                                                                                    |                                   |         |                             |                  | Viewing 1 - 3 of 3  | items   |
| Site Info<br>Gradebook             |                                                                                                    |                                   |         |                             | -                | show 10 items.      |         |
| Syllabus                           | Subject                                                                                                    | From                              | For     | Date 🔺                      | Beginning Date   | Ending Date         | Remove? |
| Tests & Quizzes                    | Flu Shots Available<br>Edit                                                                                                    | Leanne Chun                       | site    | Oct 30, 2007 1:15 pm        |                  |                     | 되       |
| Modules                            | Leeward Community College Family Fun Fair<br>Edit                                                                                                    | Leanne Chun                       | site    | Nov 1, 2007 4:42 pm         |                  | Dec 1, 2007 2:00 pm |         |
| Podcasts<br>Mailtool               | Grades have been updated.                                                                                                    | Leanne Chun                       | site    | Nov 27, 2007 2:57 pm        | 2. Checkmark the |                     |         |
| Post'Em                            | Edit 3. Click Update.                                                                                                    |                                   |         |                             | wish to remove.  |                     |         |
| Help<br>Learne Chun                | Update Cancel                                                                                                    |                                   |         |                             |                  |                     |         |

4. You will be prompted if you are sure you want to delete the announcement. Click **Remove**.

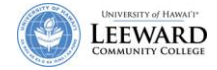